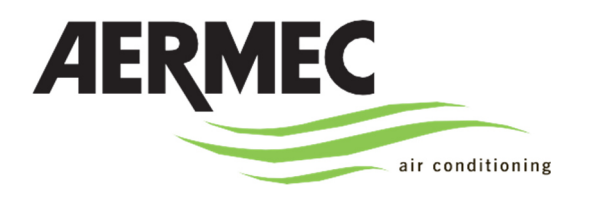

AERMEC S.P.A

инструкция

Система VMF Настенная панель управления

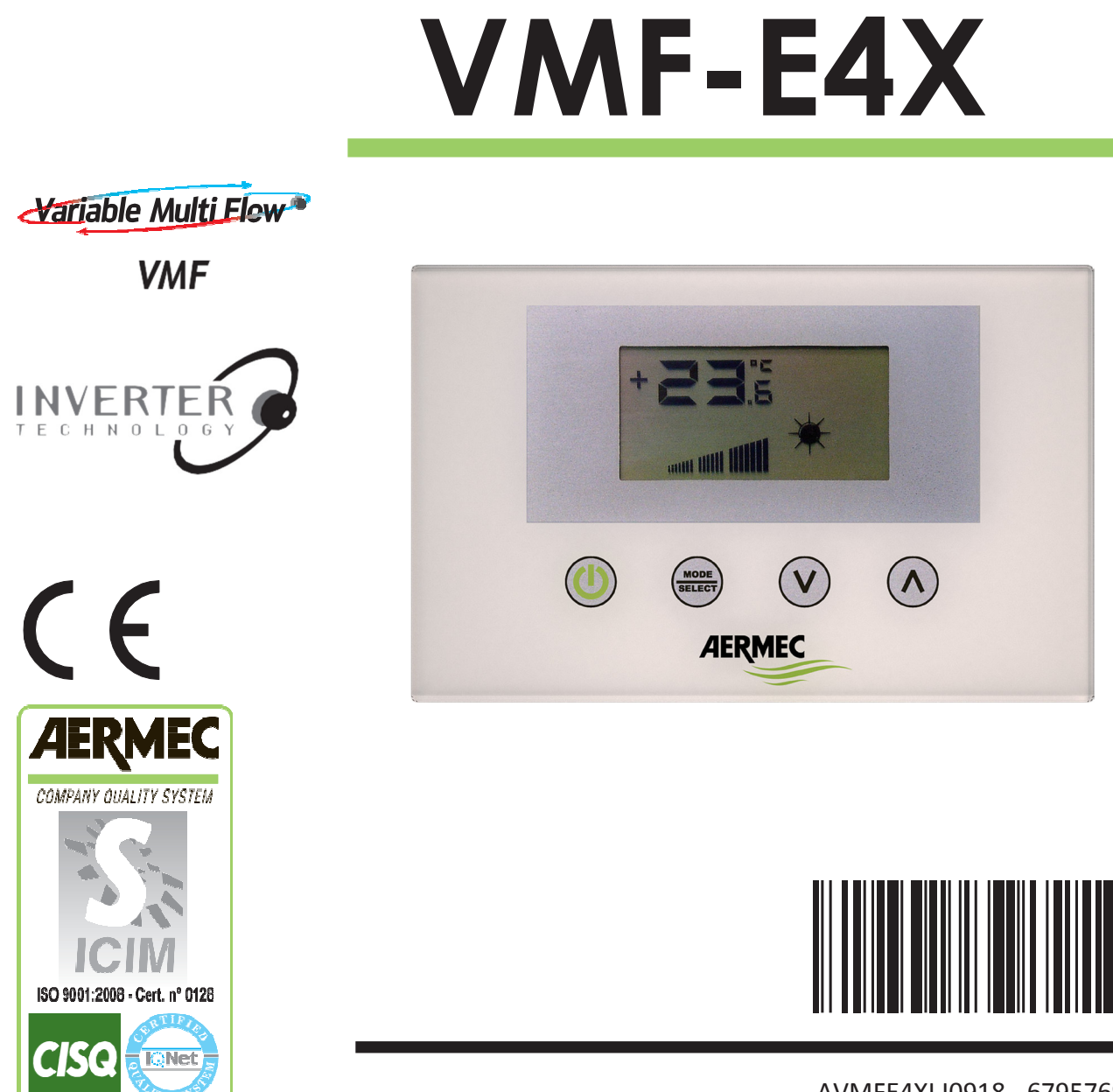

AVMFE4XLJ0918 - 6795769\_01

# VMF-E4X - ПАНЕЛЬ УПРАВЛЕНИЯ ДЛЯ ФАНКОЙЛА

Панель управления предназначена для настенной установки. Новая настенная цифровая панель управления с сенсорной клавиатурой подходит для управления всеми типами фанкойлов. Отличается эстетичным дизайном, имеет толщину всего 11 мм. Корпус панели соответствует типу 503 (итальянский стандарт). Основные возможности:

- ЖК дисплей.
- Возможность управления инверторными фанкойлами. В данном случае скорость вентилятора может меняться вручную в соответствии с нанесенной 20 позиционной шкалой.
- Отображение аварий.
- Отображение уставок, режима работы, температуры воздуха.

## **ПРИМЕНЕНИЕ VMF-E4X:**

#### СТАНДАРТНОЕ ПРИМЕНЕНИЕ:

Самое простое применение VMF-E4X подразумевает управление только одним фанкойлом с помощью одной панели. Тип данного соединения Mod Bus TTL, его максимальная длина может быть до 30 метров.

### ИЗМЕНЕНИЕ ПАРАМЕТРОВ ПОЛЬЗОВАТЕЛЯ

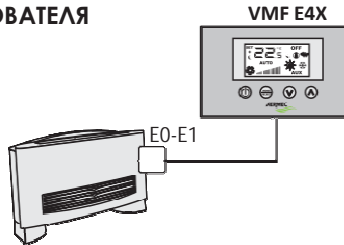

## УПРАВЛЕНИЕ ЗОНАМИ:

Для организации управления зоной с помощью VMF-E4X необходимо, чтобы все фанкойлы, составляющие зону, были оснащены термостатами E0/E1 и соединены между собой. VMF-E4X подключается к термостату MASTER, уставки которого будут транслироваться всем термостатам SLAVE. Тип данного соединения Mod Bus TTL, его максимальная длина может быть до 30 метров.

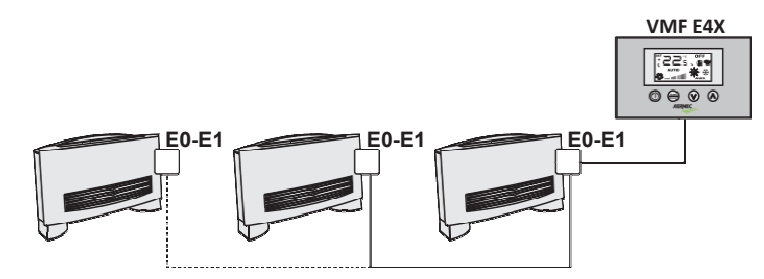

## ИСПОЛЬЗОВАНИЕ ЦЕНТРАЛИЗОВАННОГО УПРАВЛЕНИЯ:

Для централизованного управления необходимо использовать специальную панель VMF-E5. В этом случае применение VMF-E4X сводится к управлению зонами (в централизованной системе можно управлять до 64 зонами. Это управление осуществляется панелью E5), о чем говорится в предыдущем описании.

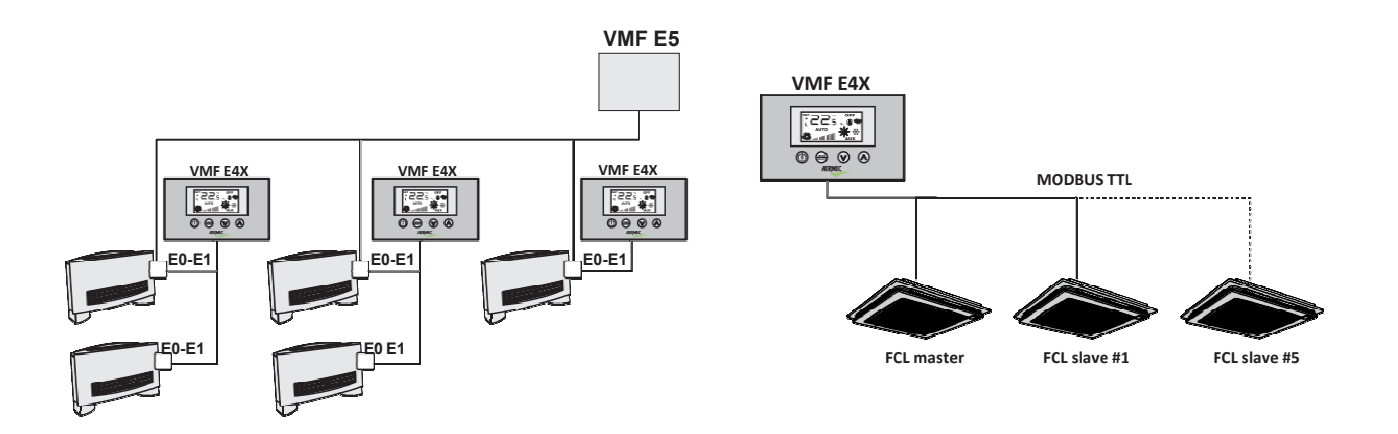

# ИЗМЕНЕНИЕ ТЕМПЕРАТУРЫ:

Чтобы задать температуру фанкойлам в зоне, управляемой VMF-E4X, выполните следующие действия:

- Во время нормальной работы на дисплее отображается температура окружающего воздуха (обозначается значком).
- Нажатие клавиш (💿) или (💿) во время нормальной работы переводит VMF-E4X в режим редактирования уставки температуры.
- После нажатия этих клавиш дисплей переходит от обычного режима к режиму редактирования настроек. Этот режим обозначается на дисплее значком (②). При отображении этого значка, числа сбоку перестают указывать температуру в помещении и позволяют задать уставку температуры (или отклонение, если система централизована). Нажатие клавиш (③) или (⑥) изменяет уставку температуры; нажатие клавиши (⊜) подтверждает введенное значение.

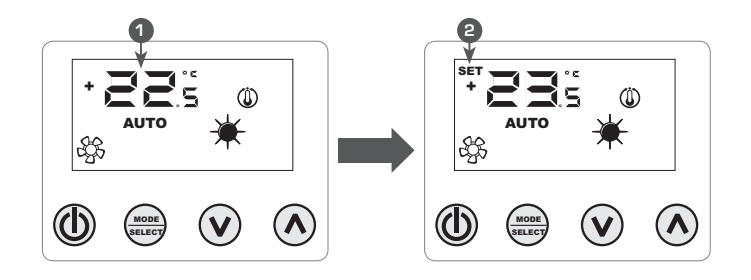

### ВНИМАНИЕ: для управления в режимах «автономно» и «контроль зоны» диапазоны рабочих уставок следующие:

| T. MAKC (°C) | т. МИН (°С) | Режим работы |
|--------------|-------------|--------------|
| 17,0         | 33,0        | ОХЛАЖДЕНИЕ   |
| 12,0         | 28,0        | НАГРЕВ       |

## в то время как в режиме «централизованного управления», отображаемая уставка является не абсолютным значением, а отклонением от значения уставки в централизованной системе. Диапазон этого отклонения:

| T. MAKC (°C) | Т. МИН (°С) | Режим работы                   |
|--------------|-------------|--------------------------------|
| -6           | +6          | Мёртвая зона термостата<br>5°С |
| -3           | +3          | Мёртвая зона термостата<br>2°С |

#### ИЗМЕНЕНИЕ РАБОЧЕГО РЕЖИМА:

- VMF-E4X управляет 5 различными режимами работы:
- AUTO: скорость вентиляторов регулируется автоматически на основании заданной температуры и температуры в помещении;
- V1: скорость вентилятора установлена на «низкую скорость»;
- V2: скорость вентилятора установлена на «среднюю скорость»;
- V3: скорость вентилятора установлена на «высокую скорость»;
- AUX: скорость вентиляторов регулируется автоматически на основании заданной уставки и температуры в помещении. Кроме того, любые управляемые аксессуары контролируются термостатом (например, дополнительный электронагреватель).

Для прокрутки режимов работы нажмите ().

## ИЗМЕНЕНИЕ ПАРАМЕТРОВ ПОЛЬЗОВАТЕЛЯ

«Пользовательские» параметры панели VMF-E4X используются для выбора скорости инверторных фанкойлов, когда последние работают в режимах V1, V2, V3, и для установки положения заслонок фанкойлов FCL с решеткой GLFM. Для доступа к «Пользовательскому» меню нажмите кнопку выбора режима () и удерживайте ее около 5 секунд.

| Символ параметра |                |                    | Изменить значение параметра                                                                     |
|------------------|----------------|--------------------|-------------------------------------------------------------------------------------------------|
|                  | MODE<br>SELECT | AUTO<br>AUX<br>AUX | Скорость вентилятора в<br>режиме V1 (значение<br>диапазона 5 ÷ 34%)                             |
|                  |                |                    |                                                                                                 |
|                  | MODE<br>SELECT | AUX                | Скорость вентилятора в<br>режиме V2 (значение<br>диапазона 33 ÷ 67 %)                           |
| ⊗∀ ⊗↑            |                |                    |                                                                                                 |
| SET 5.3 OFF      | MODE<br>SELECT | AUX                | Скорость вентилятора в<br>режиме V3 (значение<br>диапазона 67 ÷ 100 %)                          |
|                  |                |                    |                                                                                                 |
| AUTO             | MODE<br>BELET  | Aux<br>Aux         | Положение заслонок (значение<br>диапазона 0 ÷ 101%) При значении 101<br>включается режим SWING! |

ПРИМЕЧАНИЕ: Параметр FLP (положение заслонок) позволяет задать положение заслонок в моторизованной решетке GLFxxM; если значение в диапазоне от 0 до 100%, параметр FLP отображает положение заслонок, если значение равно 101, он активирует режим SWING (последовательное движение 4 заслонок решетки).

# ИЗМЕНЕНИЕ ОТОБРАЖЕНИЯ ПАРАМЕТРОВ

Для обеспечения потребностей автоматизации здания панель E4 имеет возможность отображения фактической точки уставки и изменения отображения рабочего состояния, если термостат, к которому он подключен, работает под управлением от внешней BMS. В дополнение к этому подменю есть параметр для выбора единицы измерения температуры: °C/°F. Для доступа к этому подменю нажмите одновременно клавиши BBEPX и BHИЗ (см. таблицу ниже) на несколько секунд.

| Символ параметра |                | Изменить значение параметра |                                                                                                    |  |
|------------------|----------------|-----------------------------|----------------------------------------------------------------------------------------------------|--|
|                  |                |                             | Выбор единицы измерения температуры:<br>0 → °C<br>1 ← °F                                                      |  |
| ⊗ ♦ ⊗ ♦          |                |                             |                                                                                                    |  |
|                  | MODE<br>BELECT | AUTO<br>AUX<br>AUX          | Разрешение на переключение отображения<br>режима удаленного мониторинга:<br>0 → выключено<br>1 ← включено     |  |
| ⊗ ↓ ⊗ ↑          |                |                             |                                                                                                    |  |
|                  | MODE<br>SELECT | AUTO<br>AUX<br>AUX          | Скорость вентилятора врежиме V3<br>(значениедиапазона 67 ÷ 100 %)                                             |  |
|                  |                |                             |                                                                                                    |  |
|                  | MODE<br>BELECT | Auto<br>Auto<br>Aux         | Режим отображения уставки при<br>наличии удаленного мониторинга:<br>0 → отклонение<br>1 ← фактическая уставка |  |

# ВЫБОР ДАТЧИКА ТЕМПЕРАТУРЫ

Программное обеспечение панели Е4Х позволяет пользователю выбрать датчик температуры для управления термостатом Е0/Е1.

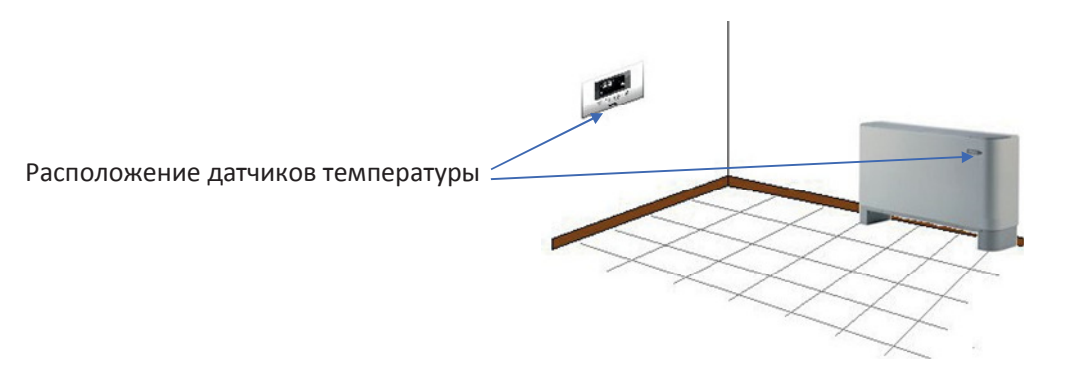

На рисунке приведен пример, в котором есть фанкойл (мастер), управляемый панелью Е4. В данном случае датчики, измеряющие температуру в помещении, установлены в панели управления и фанкойле.

Для регулирования температуры помещения с помощью термостата, можно выбрать одну из трех конфигураций:

|                          | Регулирование с помощью датчика, установленного в VMF-E4X;                                                |
|--------------------------|----------------------------------------------------------------------------------------------------|
|                          | Регулирование с помощью датчика, установленного в фанкойле;                                               |
|                          | Регулирование по среднему значению двух датчиков;                                                         |
|                          | Регулирование по датчику в панели Е4 без программной обработки;                                           |
| ™ <b>⊂</b> 5 @<br>∧∪то ★ | Регулирование по среднему значению датчика в фанкойле и датчика в панели E4 без программной<br>обработки; |

Для настройки нужной конфигурации для каждого конкретного случая выполните три следующих действия:

1) для перехода в режим «выбора типа регулирования», удерживайте клавишу (Ф) в течение 5 секунд;

2) Используйте клавиши (🕑) и (👁), для выбора типа регулирования;

3) Нажмите клавишу (=) для подтверждения выбора и возврата в режим «контроля воздуха»;

Примечание: для управления зоной и включения насоса в централизованной системой (BMS или VMF-E5), этот параметр должен быть установлен в режим C1 или C3.

Для настройки нужной конфигурации для каждого конкретного случая, выполните три действия, показанные на рисунке ниже:

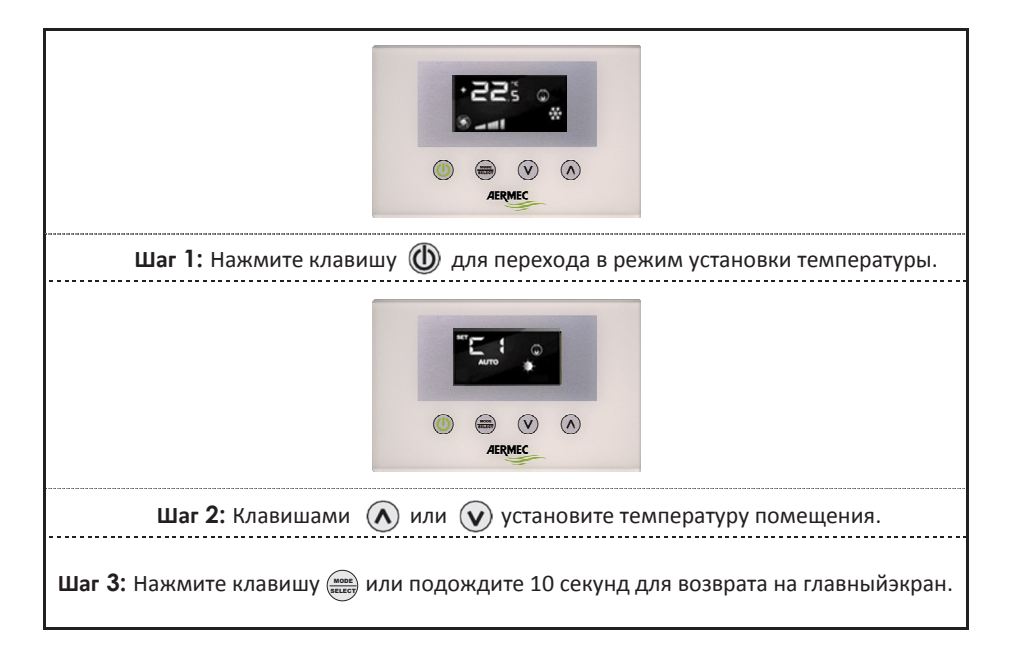

#### ДИСПЛЕЙ ПАНЕЛИ

Панель Е4Х, как указано ранее, может использоваться в системах разной сложности, поэтому необходимо предусмотреть соответствующее отображение всех фиксируемых аномалий и текущих режимов работы системы.

#### ПРИСВОЕНИЕ АДРЕСОВ ФАНКОЙЛАМ

Как видно из приложения «Централизованная система», панель E4X можно подключить к фанкойлу «мастеру» зоны. Последнему, для связи с системой управления, должен быть присвоен уникальный адрес. Процесс «назначения адресов» выполняется системой управления (BMS/VMF), его выполнение пользователь видит на дисплее с появлением мигающей строки «Добавить»:

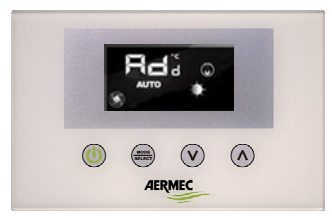

Чтобы присвоить адрес системы управления термостату, нажмите клавишу 🛲 (предварительно убедитесь, что термостат включен). Подтверждением успешного присвоения адреса, является изменение на дисплее панели Е4 строки "Добавить" на значение десятичного адреса, присвоенного термостату.

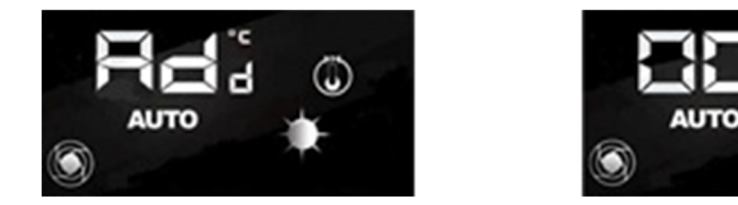

Завершение процедуры «присвоения адресов» определяется системой управления, в этом случае панель E4 переходит к нормальному режиму работы, отображая главный экран.

### ОТОБРАЖЕНИЕ АДРЕСОВ ФАНКОЙЛОВ

Как говорилось ранее, в централизованной системе каждый «мастер» термостат имеет уникальный адрес, который обозначает его в системе.

При диагностике системы бывает необходимо проверить этот адрес, его отображение принудительно вызывается с помощью команды системы управления (BMS/VMF). Отображение адреса фанкойла на панели E4X показано на рисунке. Закрытие этого дисплея всегда выполняет система управления.

## ОТОБРАЖЕНИЕ АВАРИЙ:

VMF-E4X может отображать некоторые аварии, которые могут произойти с фанкойлом. Аварии обозначаются строкой «AL», за которой следует код, как показано в следующем примере:

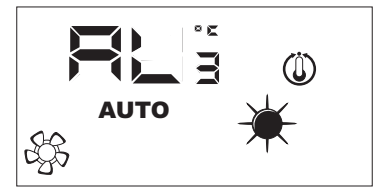

Коды возможных аварий:

| Код аварии | Значение                                       |
|------------|------------------------------------------------|
|            | Нет связи между панелью Е4 и термостатом E0/E1 |
| RL :       | Авария инвертора                               |
|            | Авария датчика температуры панели VMF-E4X      |

В случае поломки датчика температуры VMF-E4X автоматически включается датчик температуры фанкойла.

## ОТОБРАЖЕНИЕ СПЕЦИАЛЬНЫХ РЕЖИМОВ РАБОТЫ:

В таблице ниже кратко описаны некоторые сочетания символов, используемых для отображения специальных режимов:

| Сим | вол   | Состояние символа |                                    | Значение                                                                                 |  |
|-----|-------|-------------------|------------------------------------|------------------------------------------------------------------------------------------|--|
| OF  | F     | вкл               |                                    | Термостат выключен                                                                       |  |
|     |       | ВКЛ               |                                    | Режим работы термостата принудительно управляется удаленно                               |  |
|     |       | ВКЛ               |                                    | Активирует режим SLEEP (для фанкойлов с термостатом E1 и переключением по<br>гидравлике) |  |
| (L  | 🛈 вкл |                   | кл                                 | Запрос термостата                                                                        |  |
| -V  | · //  |                   | /                                  | Функция недоступна                                                                       |  |
| ×   | 🔆 вкл |                   | ВКЛ Работа на нагрев по термостату |                                                                                          |  |
| *   | 🔆 вкл |                   | κл                                 | Работа на охлаждение по термостату                                                       |  |
| *   | ₩     | вкл               | МИГАНИЕ                            | Работа в режиме нагрева по термостату с недостатком воды (холодной воды)                 |  |
| ☀   | ***   | МИГАНИЕ           | ВКЛ                                | Работа в режиме охлаждения по термостату с недостатком воды (горячей воды)               |  |
| *   |       | МИГАНИЕ           |                                    | Работа в режиме антизамерзания                                                           |  |
| ☀   | **    | МИГАНИЕ           | МИГАНИЕ                            | Работа в режиме антизамерзания с недостатком воды (холодной воды)                        |  |

Технические данные, содержащиеся в этом буклете, не являются окончательными. Aermec S.p.A. оставляет за собой право вносить в любое время любые изменения, которые считает необходимыми, для улучшения продукции.

AERMEC S.p.A. I-37040 Bevilacqua (VR) - Italia Via Roma, 996 - Tel. (+39) 0442 633111 Telefax (+39) 0442 93730 - (+39) 0442 93566 www.aermec.com